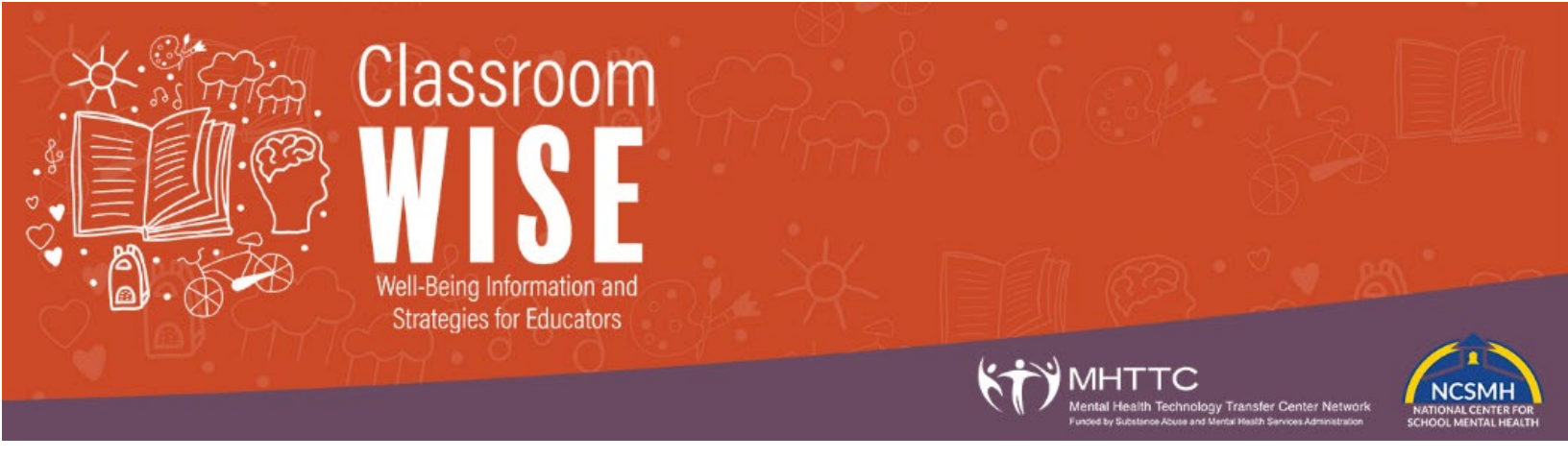

## Instructions to Access the Classroom WISE Online Course

1. The link to register for and begin the course is: <u>https://healtheknowledge.org/course/index.php?categoryid=120</u>

2. Click the "view description and enroll" button

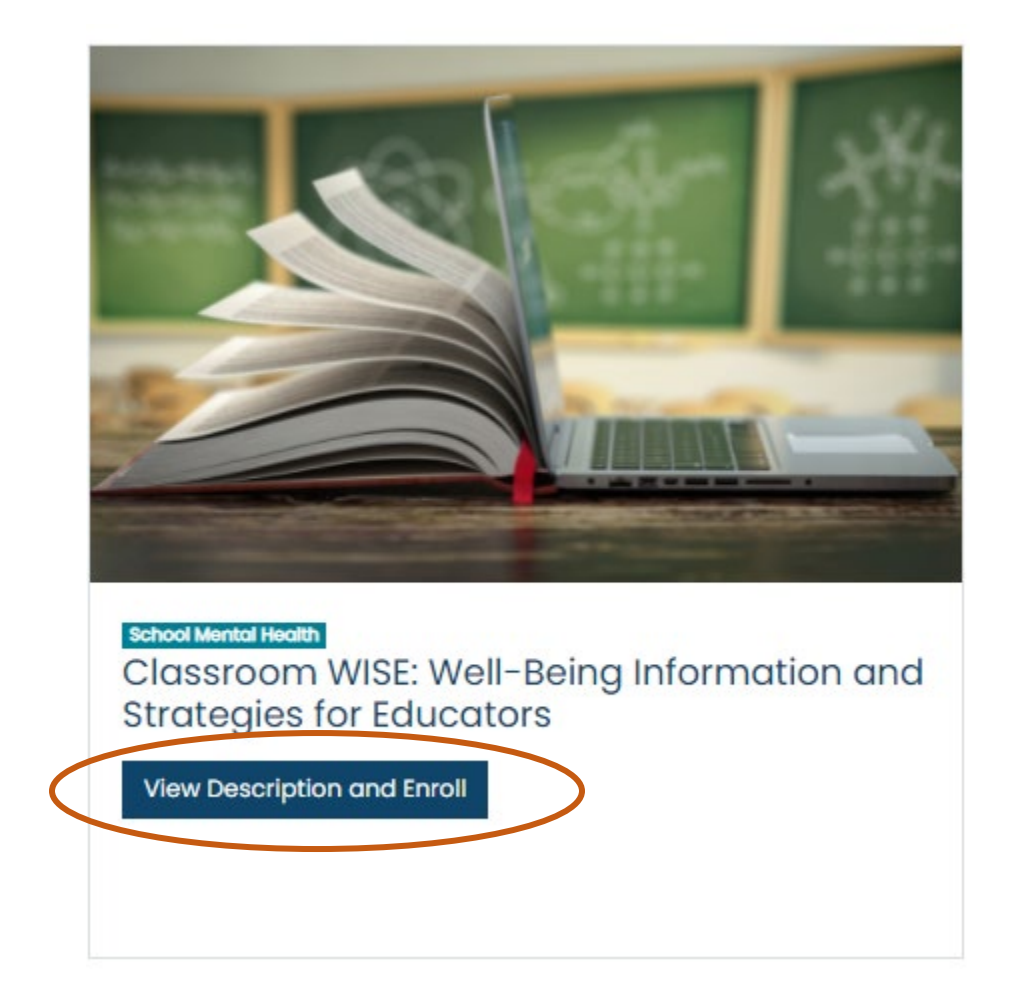

## 3. Then click "register now and begin course (at the bottom of the course description):

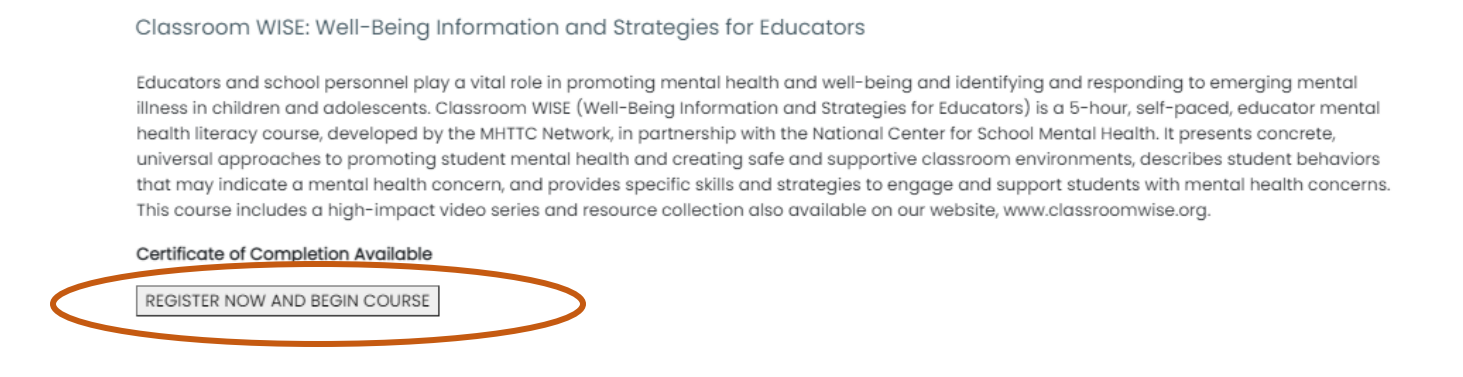

Close

4. When you click the link, you will be asked to login (if you already have a HealtheKnowledge account) or asked to create an account (if you do not already have one) and then return to the course page to register.

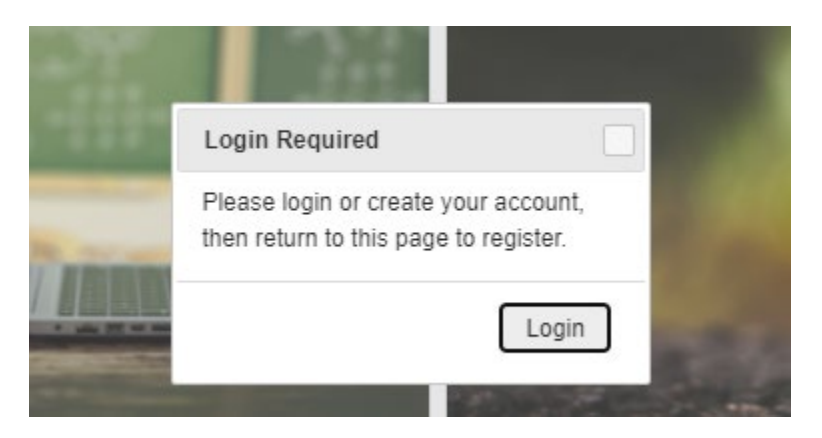

5. *If you do not already have a HealtheKnowledge account,* **f**ollow the prompts and on-screen instructions to create one.

6. After registering for your account, you should automatically return to the course registration page and you may repeat steps 1-3.

If you need to, you can use your browser's back button (or click <u>https://healtheknowledge.org/course/index.php?categoryid=120</u>) after creating your account to return to the course registration page and click the Register Now and Begin Course button again.

If you have any issues, the Help Desk number is 1-844-284-9616, and they are available 9:00 AM to 9:00 PM Central Time, Monday-Friday. At any time of day, you can also contact them via <u>https://hek.zendesk.com/</u> for assistance with your registration, or with any problems you may have while taking the course.

If you have registration problems, let them know that you are attempting to register for the course **Classroom WISE: Well-Being Information and Strategies for Educators.**